## PuroFit – Guia do Usuário

Matheus Freitas, A.A.Nepomuceno

O programa *PuroFit* é uma ferramenta desenvolvida para facilitar a análise de dados dos experimentos realizados nas disciplinas de Física Experimental do PURO. Sua interface gráfica é intuitiva e voltada para as necessidades dos experimentos.

O programa foi escrito em C++ e só pode ser executando dentro do ambiente ROOT (para mais detalhes sobre o ROOT, consulte root.cern.ch).

## Utilizando o PuroFit no Laboratório de Física

1. No ubuntu, abra uma janela do terminal

Ctrl + Alt + T

2. Entre na pasta fisexp1 (ou fisexp2, ou fisexp3). Para isso, digite no terminal:

cd fisexp2

3. Crie um arquivo de texto com um nome qualquer e extensão txt.

gedit nome\_do\_aluno.txt &

4. Preencha o arquivo de texto com os seus dados. A ordem das colunas deve ser, necessariamente (X,Y) ou (X,Y, erroX, erroY). Depois clique em "Salvar".

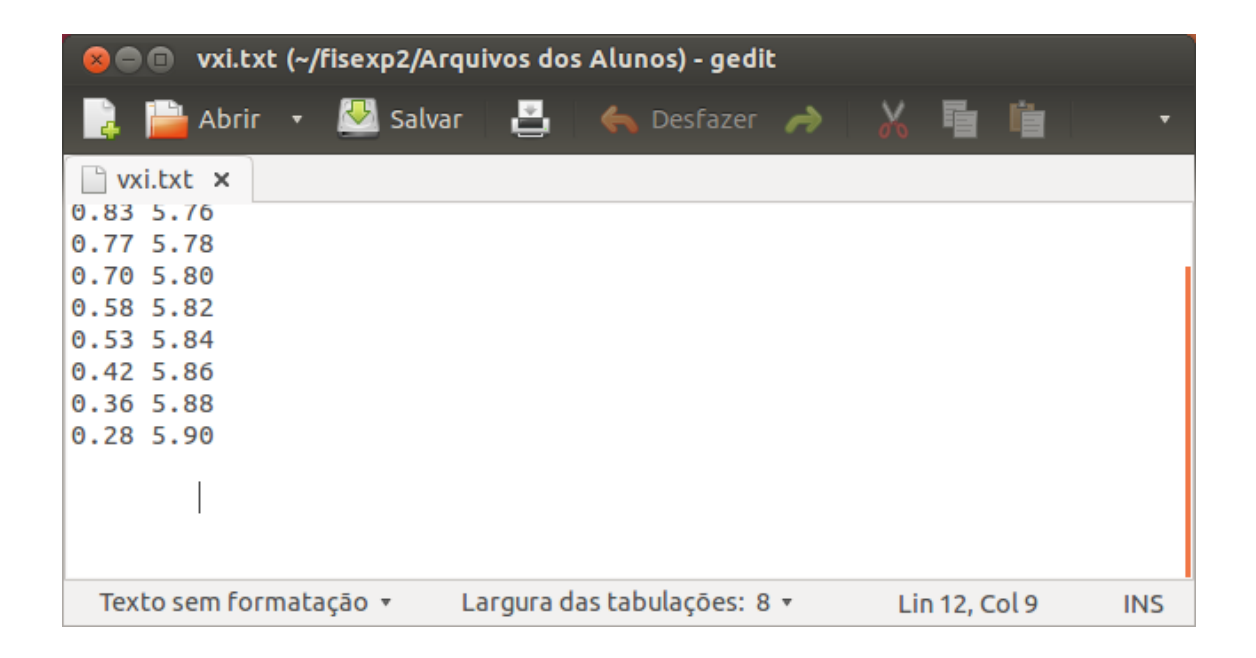

5. Para abrir o programa execute o comando ./run\_puro.sh

aluno@troca123: ~/fisexp2
aluno@troca123:~\$ cd fisexp2
aluno@troca123:~/fisexp2\$ ./run\_puro.sh

6. Na tela inicial do programa pressione o botão <u>Abrir</u>.

| 800 | PuroFit                                                                                        |
|-----|------------------------------------------------------------------------------------------------|
|     |                                                                                                |
|     |                                                                                                |
|     |                                                                                                |
|     |                                                                                                |
|     |                                                                                                |
|     |                                                                                                |
|     |                                                                                                |
|     |                                                                                                |
|     |                                                                                                |
|     |                                                                                                |
|     |                                                                                                |
|     |                                                                                                |
| Abr | MyCanvez   x=0, y=-9.43182<br> <br> r  Linear  Pol2  Pol3  Exp  Ress  PV  User  Salvar  Fechar |

Obs: Não pressione nenhum outro botão antes de abrir o arquivo de texto.

7. Localize e abra o arquivo de texto com os dados coletados.

| 😣 🗐 🗊 Oper             | n                          |                          |  |
|------------------------|----------------------------|--------------------------|--|
| Look in: 🔁 fisexp2     | · 🔽 🖻 🖻                    | 🕉 🔠 🏢 🗖 Multiple files   |  |
| Arquivos dos Alunos    | bo~                        | 🔊 lampada_rafaal_andrada |  |
| metheus                | <b>b</b> 2.0               | iampada_rafaal_andrade   |  |
| Arquivo Vezio          | <b>b2.c</b> ~              | - eberbne leafer bel     |  |
| 🕞 ajusta_linear.C      | Dr.o.                      | С почо.с                 |  |
| ejuste_lineer.C -      | 🕒 eletons.C                | почо.с~                  |  |
| 🕞 ejuste_ressonencie_e | - 3.anotele 🚺 3.alue       | Central_eiones_fonte.C   |  |
| C bo                   | fonte_corrente_continue_re | nisel.txt- 🕒 puro_ins.C  |  |
| •                      |                            | ▶                        |  |
| File name:             |                            | Open                     |  |
| Files of type:         | All files (*)              | ▼ Cancel                 |  |

8. Para fazer o ajuste pressione um dos botões disponíveis: <u>Linear, Pol2, Pol3, Exp,</u> <u>Ress ou PV</u>. As funções correspondentes a cada um desses botões são mostradas na tabela abaixo.

|        | Função                                                                                                    | Parâmetros Ajustados     |
|--------|----------------------------------------------------------------------------------------------------|--------------------------|
| Linear | ax+b                                                                                                    | a,b                      |
| Pol2   | $ax^{2}+bx+c$                                                                                                    | a,b, c                   |
| Pol3   | $ax^3 + bx^2 + cx + d$                                                                                                    | a,b, c, d                |
| Ехр    | $Ae^{Bx}$                                                                                                    | А, В                     |
| Ress   | $A(\omega) = \frac{A_0}{\sqrt{\left[1 - \left(\frac{\omega}{\omega_0}\right)^2\right]^2 + \left[2\frac{\delta\omega}{\omega_0^2}\right]^2}}$ | <b>Α</b> ₀, ω₀, δ        |
| PV     | $P = \frac{C}{V + V_r}$                                                                                                    | <i>C, V</i> <sub>r</sub> |

A figura abaixo mostra o exemplo de um ajuste linear.

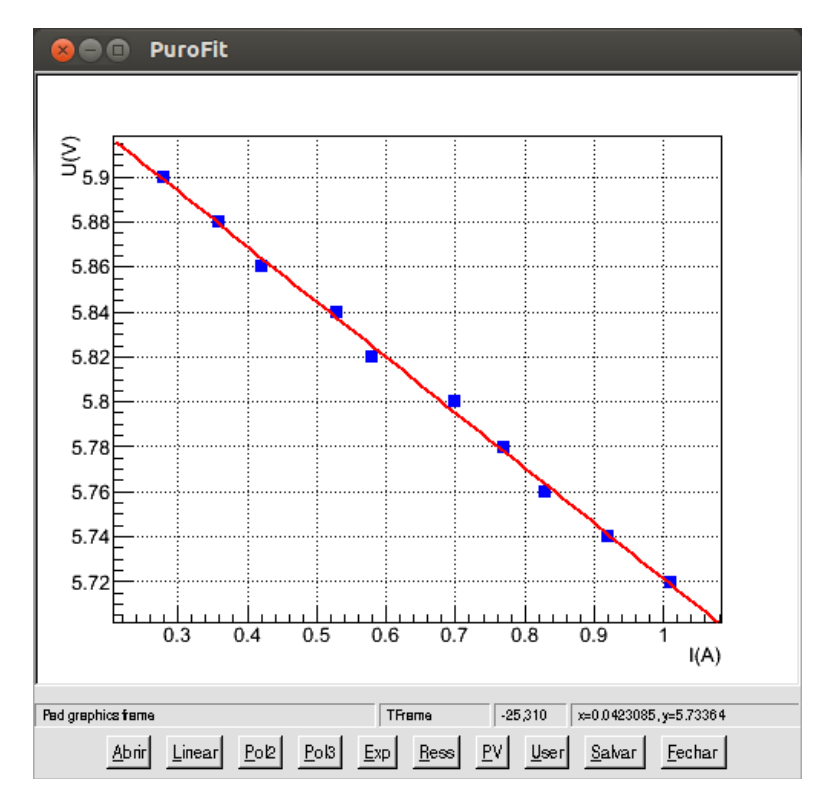

Os parâmetros ajustados aparecerão no terminal, conforme ilustrado abaixo.

| 😣 🖨 🗉 aluno@troca123: ~/fisexp2                                                                                                    |                         |     |            |  |  |  |  |  |
|----------------------------------------------------------------------------------------------------|-------------------------|-----|------------|--|--|--|--|--|
| aluno@troca123:~\$ cd fisexp2<br>aluno@troca123:~/fisexp2\$ ./run_puro.sh &<br>[1] 4070<br>aluno@troca123:~/fisexp2\$<br>Processing puro_fita.C<br>Slot DoDraw() |                         |     |            |  |  |  |  |  |
| *****                                                                                                    |                         |     |            |  |  |  |  |  |
| Minimizer is Minuit / Migrad                                                                                                    |                         |     |            |  |  |  |  |  |
| Chi2 =                                                                                                    | 9.11029e-05             |     |            |  |  |  |  |  |
| NDf =                                                                                                    | 8                       |     |            |  |  |  |  |  |
| Edm =                                                                                                    | 9.94589e-24             |     |            |  |  |  |  |  |
| NCalls =                                                                                                    | 29                      |     |            |  |  |  |  |  |
| p0 =                                                                                                    | -0.245956               | +/- | 0.00457532 |  |  |  |  |  |
| p1 =                                                                                                    | 5.96741                 | +/- | 0.0031166  |  |  |  |  |  |
| Parametros Ajustados<br>A = -0.245956 +/-<br>B = 5.96741 +/-                                                                                                    | 0.00457532<br>0.0031166 | )   |            |  |  |  |  |  |

9. O botão **User** (função usuário) pode ser utilizado para ajustar uma função qualquer, além daquelas mostradas na tabela acima. Nesse caso, o usuário deve definir a função "user" no terminal, da seguinte forma:

TF1 \*user = new TF1("user","expressão da função",a,b);

onde [a,b] é o intervalo da abcissa. Por exemplo, para definir uma função do tipo  $Ae^{Bx} + C$  , fazemos

TF1 \*user = new TF1("user","[0]\*exp([1]\*x)+[2]",0,10);

Ao pressionar o botão **User**, o ajuste será feito com a função definida pela usuário.

10. Para salvar o gráfico mostrado na tela pressione o botão **Salvar.** O gráfico estará disponível na pasta onde o programa está sendo executado com o nome "MeuGrafico.png" e "MeuGrafico.pdf".

11. Para fechar o programa basta pressionar o botão **<u>F</u>echar**.

## Editando o Gráfico

Para editar os rótulos dos eixos, coloque o ponteiro do mouse sobre o eixo desejado. Quando o cursor do mouse for " , clique com o botão direito do mouse sobre o eixo e selecione a opção "SetTitle". Uma caixa de diálogo será aberta onde o usuário poderá inserir o texto.